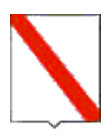

### Giunta Regionale della Campania

### DECRETO DIRIGENZIALE

DIPARTIMENTO

Dipartimento Istr., Ric., Lav., Politiche Cult. e Soc.

CAPO DIPARTIMENTO

DIRETTORE GENERALE / DIRIGENTE STAFF DIPARTIMENTO

DIRIGENTE UNITA' OPERATIVA DIR. / DIRIGENTE STAFF DIREZIONE GEN.

Dott.ssa Caragliano Fortunata (Interim)

| DECRETO N° | DEL        | DIPART. | DIR. GEN./<br>DIR. STAFF DIP. | UOD/STAFF<br>DIR. GEN. | SEZIONE |
|------------|------------|---------|-------------------------------|------------------------|---------|
| 108        | 23/12/2014 | 54      | 12                            | 2                      | 0       |

Oggetto:

Modalita' di comunicazione on-line dei dati relativi ai servizi e ai prestatori di cui al REGOLAMENTO 7 aprile 2014, N. 4 (Regolamento di attuazione della legge regionale 23 ottobre 2007, N.11 '' Legge per la dignita' e la cittadinanza sociale''. Attuazione della legge 8 novembre 2000, n. 328)

| Data registrazione                                                            | ] |
|-------------------------------------------------------------------------------|---|
| Data comunicazione al Presidente o Assessore al ramo                          | ] |
| Data dell'invio al B.U.R.C.                                                   | ] |
| Data invio alla Dir. Generale per le Risorse Finanziarie (Entrate e Bilancio) | ] |
| Data invio alla Dir. Generale per le Risorse Strumentali (Sist. Informativi)  | ] |

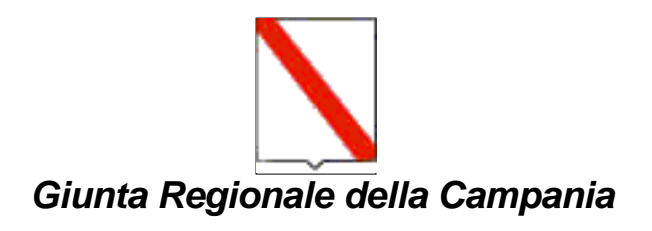

#### Decreto

#### **Dipartimento:**

#### Dipartimento Istr., Ric., Lav., Politiche Cult. e Soc.

| <b>№</b> ° | Del Dipart. |    | Direzione G. | Unità O.D. |  |
|------------|-------------|----|--------------|------------|--|
| 108        | 23/12/2014  | 54 | 12           | 2          |  |

#### Oggetto:

Modalita' di comunicazione on-line dei dati relativi ai servizi e ai prestatori di cui al REGOLAMENTO 7 aprile 2014, N. 4 (Regolamento di attuazione della legge regionale 23 ottobre 2007, N.11 " Legge per la dignita' e la cittadinanza sociale". Attuazione della legge 8 novembre 2000, n. 328)

## Dichiarazione di conformità della copia cartacea:

Il presente documento, ai sensi del T.U. dpr 445/2000 e successive modificazioni è copia conforme cartacea del provvedimento originale in formato elettronico, firmato elettronicamente, conservato in banca dati della Regione Campania.

#### Estremi elettronici del documento:

Documento Primario : 637364D18996A3089E203D0EC3F9487E86E676CF

Allegato nr. 1 : 59DE814CA09AE692A74B5ACE52A573E5AC4983C1

Frontespizio Allegato : AEAD94BF3183919BEB4A59068E78147293CE9EE3

#### IL DIRIGENTE

#### PREMESSO CHE

- a) la L. R. 11 del 23 ottobre 2007 e s.m.i., art. 1 "Legge per la dignità e la cittadinanza sociale. Attuazione della Legge 8 novembre 2000, 328", disciplina la programmazione e la realizzazione di un sistema organico di interventi e servizi sociali, che si attua con il concorso delle istituzioni pubbliche e delle formazioni sociali;
- b) l'art. 8, comma 1 della L. R. 11 del 23 ottobre 2007, prevede che la Regione, con il concorso degli enti locali e delle formazioni sociali, esercita funzioni di programmazione, indirizzo e coordinamento degli interventi sociali e a tal fine:
  - determina gli ambiti territoriali, ai sensi dell'articolo 19, per la gestione del sistema integrato;
  - disciplina, con regolamento di attuazione da emanarsi entro centoventi giorni dalla data di entrata in vigore della presente legge, le procedure, le condizioni, i requisiti soggettivi e strutturali, i criteri di qualità, per l'autorizzazione, l'accreditamento e la vigilanza delle strutture e dei soggetti che provvedono alla gestione e all'offerta degli interventi e dei servizi del sistema integrato;
  - definisce gli strumenti di monitoraggio, valutazione e di controllo di gestione, per verificare la corrispondenza tra la programmazione regionale e la programmazione locale;
- c) l'art. 10 comma 2 della L. R. 11 del 23 ottobre 2007 prevede che l'autorizzazione, l'accreditamento e la vigilanza, ai sensi del regolamento di attuazione di cui all'articolo 8, comma 1, lettera d), dei servizi afferenti il sistema integrato degli interventi e servizi sociali è di competenza dei Comuni;
- d) con Decreto del Presidente della Giunta Regionale n. 4 del 7 aprile 2014 è stato emanato il Regolamento di attuazione della legge regionale 23 ottobre 2007, n.11 (Legge per la dignità e la cittadinanza sociale. Attuazione della legge 8 novembre 2000, n. 328);
- e) che con Deliberazione n.107 del 23/04/2014 la Giunta Regionale ha approvato il catalogo dei servizi di cui al Regolamento succitato;
- f) che l'art. 2 del citato Regolamento prevede che l'Amministrazione competente è l'ufficio dell'Ambito Territoriale titolare dell'esercizio delle funzioni relative all'autorizzazione, all'accreditamento e alla vigilanza e controllo sui titoli abilitativi e sui servizi erogati;
- g) che l' art. 6 comma 5, l'art. 7 comma 9 e l'art.10 comma 6 del citato Regolamento prevedono che l'Amministrazione competente trasmetta i dati relativi al prestatore e al servizio autorizzato alla Direzione Generale, secondo le modalità definite dalla stessa Direzione Generale.

#### CONSIDERATO CHE

- a) con Deliberazione n. 26 del 7/02/2014 "Programmazione sistema informativo sociale (SIS) 'Campania Sociale Digitale'. Determinazione" la Giunta Regionale della Campania ha individuato l'applicativo "anagrafe dei fornitori" come uno dei sei applicativi necessari al soddisfacimento del fabbisogno informativo del Sistema Integrato dei Servizi Sociali campani;
- b) tale applicativo, che a regime dovrà consentire ai legali rappresentanti delle Strutture e degli Enti fornitori di servizi, di attivare la procedura di accreditamento prevista dal Regolamento, consente alle Amministrazioni competenti di adempiere alla trasmissione alla Direzione Generale dei dati relativi ai servizi autorizzati ed accreditati, nonché dei dati relativi ai provvedimenti di sospensione e di revoca del titolo abilitativo.

#### RITENUTO DI

- a) dover stabilire che l'inserimento dei dati deve essere effettuato dall'Amministrazione competente, dell'Ambito territoriale, titolare dell'esercizio delle funzioni relative all'autorizzazione, all'accreditamento e alla vigilanza e controllo sui titoli abilitativi e sui servizi erogati, attraverso l'utilizzo dell'applicativo "anagrafe dei fornitori" del Sistema Informativo Sociale;
- b) dover stabilire che le modalità di inserimento dei dati da parte delle Amministrazioni competenti siano quelle descritte nel manuale del suddetto applicativo che allegato alla presente costituisce parte integrata e sostanziale;

#### VISTI

- a) la L.R. 11/2007
- b) la D.G.R. n. 612 del 29/10/2011, e ss.mm.ii.;
- c) la Deliberazione n.134 del 27/05/2013;
- d) la D.G.R. 427 del 27/09/2013 e il successivo D.P.G.R. n. 209 del 31/10/2013 con cui è stato conferito l'incarico di Direttore Generale per le Politiche Sociali, le Politiche Culturali, le Pari Opportunità e il Tempo Libero alla dr.ssa Rosanna Romano;
- e) la D.G.R. n. 488 del 31/10/2013 con cui è stato conferito l'incarico di Dirigente della UOD Welfare dei Servizi e Pari Opportunità alla dr.ssa Fortunata Caragliano;
- f) la D.G.R. n. 555 del 17/11/2014 di proroga, tra gli altri, dell'incarico alla dott.ssa Fortunata Caragliano di dirigente ad interim della UOD "Welfare dei Servizi e Pari Opportunità";
- g) la Deliberazione n. 26 del 7/2/2014
- h) II Regolamento n. 7 del 4/5/2014

Alla stregua dell'istruttoria compiuta dagli Uffici della Unità Operativa Dirigenziale 02 nonché dell'espressa dichiarazione di regolarità resa dal Dirigente della Unità Operativa Dirigenziale medesima. **DECRETA** 

per quanto esposto in narrativa che si intende qui integralmente riportato

- 1. di stabilire che l'inserimento dei dati deve essere effettuato dall'amministrazione competente, dell'ambito territoriale, titolare dell'esercizio delle funzioni relative all'autorizzazione, all'accreditamento e alla vigilanza e controllo sui titoli abilitativi e sui servizi erogati", attraverso l'utilizzo dell'applicativo "anagrafe dei fornitori" del Sistema Informativo Sociale;
- 2. di stabilire che le modalità di inserimento dei dati da parte delle Amministrazioni competenti siano quelle descritte nel manuale del suddetto applicativo che allegato alla presente costituisce parte integrata e sostanziale;
- 3. di inviare la presente deliberazione al Settore Stampa, documentazione, Informazione e Bollettino regionale, per la pubblicazione sul B.U.R.C., nonché sul sito della Regione campania: www.regione.campania.it.

Napoli, .....

II dirigente Dott.ssa Fortunata Caragliano (f.to)

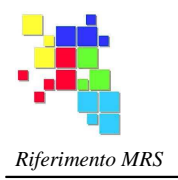

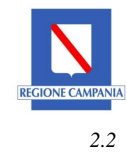

Versione

# **GUIDA**

# ALL'INSERIMENTO DEI DATI RELATIVI AI SERVIZI AUTORIZZATI E ACCREDITATI AI SENSI DEL R. R. nr. 4 DEL 7/4/2014 E D.G.R.C. nr. 107 DEL 23/04/2014 NELLA PIATTAFORMA ON-LINE DEL SISTEMA **INFORMATIVO SOCIALE**

U.O.D. 02 - Welfare dei servizi e pari opportunità

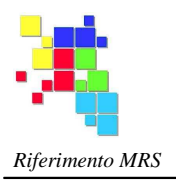

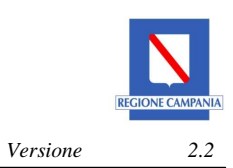

# Indice

| PREMESSA                                          | 3  |
|---------------------------------------------------|----|
| INDICAZIONI PER IL CORRETTO FUNZIONAMENTO         | 4  |
| 1. ACCESSO AL SISTEMA                             | 5  |
| 2 DATI E RECAPITI DELL'AMMINISTRAZIONE COMPETENTE | 6  |
| 3 Il PRESTATORE                                   | 8  |
| 3.1 Inserimento                                   | 8  |
| 3.2 Elenco                                        | 10 |
| 3.2.1 Modifica                                    | 10 |
| 4 DATI SERVIZI RILEVATI                           | 12 |
| 4.1 Nuovo                                         | 14 |
| 4.2 Elenco                                        |    |
| 5 PRESENTAZIONE RILEVAZIONE                       | 23 |
| APPENDICE:                                        | 25 |
| RECUPERO DELLA PASSWORD                           | 25 |
| Tipologia del servizio                            |    |
| Servizi residenziali e semiresidenziali:          |    |
| Servizi territoriali e domiciliari:               |    |

# PREMESSA

Questo documento contiene informazioni utili all'inserimento nel sistema "**Rilevazione servizi** (RS), dei dati relativi ai provvedimenti di autorizzazione e di accreditamento, nonché ai provvedimenti di sospensione e di revoca del titolo abilitativo, dei:

servizi residenziali e semi-residenziali

servizi territoriali e domiciliari

di cui al regolamento regionale n. 4 del 7 aprile 2014 e al catalogo dei servizi di cui alla D.G.R.C. 107 del 23/04/2014 avente ad oggetto: "approvazione catalogo dei servizi di cui al regolamento di esecuzione della legge regionale 23 ottobre 2007, n.11." pubblicati sul B.U.R.C. n. 28 del 28 aprile 2014

L'inserimento deve essere effettuato ai sensi dell'articolo 2 comma 1. lettera c) del regolamento dall' "ufficio dell'ambito territoriale titolare dell'esercizio delle funzioni relative all'autorizzazione, all'accreditamento e alla vigilanza e controllo sui titoli abilitativi e sui servizi erogati", denominato nella piattaforme On-line "**amministrazione competente**".

Questa deve acquisire i dati e la documentazione afferenti ai prestatori dei servizi autorizzati o accreditati che esercitano le attività nell'ambito del territorio di competenza.

In una prima fase, essa dovrà necessariamente provvedere ad inserire/modificare i dati dei servizi <u>residenziali/semiresidenziali</u> ricadenti nel proprio territorio di competenza, già precedentemente autorizzati e/o accreditati, ivi compresi quelli con provvedimenti rilasciati da ambiti diversamente configurati prima dell'entrata in vigore della D.G.R. 320 del 3/7/2012. In quest'ultimo caso l'ente che ha emesso l'atto autorizzativo e/o di accreditamento potrebbe non coincidere con l'ufficio che inserisce i dati nella piattaforma.

# INDICAZIONI PER IL CORRETTO FUNZIONAMENTO

Al fine di una corretta e veloce compilazione delle diverse schermate, è opportuno iniziare la compilazione dei moduli solo quando si è già in possesso di una copia dei dati da inserire. Per i campi di testo l'applicazione permette di effettuare la funzione "copia e incolla.

Le operazioni su una maschera vanno effettuate in un tempo massimo di 15 minuti (timeout), altrimenti i dati inseriti durante l'azione non verranno salvati.

Per ripristinare il timeout è sufficiente svolgere una qualunque richiesta su uno dei pulsanti/link presenti nelle schede.

Non utilizzare i pulsanti di navigazione del browser  $\bigcirc$ , in quanto causano errori inattesi. Avvalersi, pertanto, in tutte le fasi della procedura, dei comandi presenti nella Schermata .

| II tasto | Abilita modifica | indica la possibilità di apportare modifiche e/o integrare i |
|----------|------------------|--------------------------------------------------------------|
| dati.    |                  |                                                              |

Il tasto Conferma indica la possibilità di salvare le modifiche.

# **1. ACCESSO AL SISTEMA**

L'accesso all'applicazione avviene attraverso il link http://sis.campaniasociale.org Per l'accesso sono richieste il "**Nome operatore**" (generalmente il proprio codice fiscale) e la **Password** ricevuti in fase di accreditamento.

Qualora la password sia scaduta si dovrà procedere prima al recupero password

| Sistema Informativo sociale                                       | Livelle territoriale                     |
|-------------------------------------------------------------------|------------------------------------------|
| Martedi 23 Lugio 2013 11:24:05                                    |                                          |
| Area riservata Accedi al sistema                                  | Selezionare, tra quelli suggeriti dal    |
| Livello Territoriale                                              | sistema nel menu a discesa, il livello   |
| Nome Operatore<br>(cod. fiscale)                                  | territoriale "Piano sociale di zona/Ente |
| Password                                                          | S.In.Ba."                                |
| Codice controllo: 7 5 0 4 4                                       | o <b>nome operatore</b> ,                |
|                                                                   | (il proprio codice fiscale)              |
| Codice verifica: Immetti i caratteri come compaiono nell'immagine |                                          |
| Entra                                                             | O password                               |
| Recupera Password   Attivami   Accreditamento                     | (scelta dall'operatore)                  |
|                                                                   | o codice di verifica                     |

(copiare i caratteri del "codice controllo" nel campo "codice verifica", numero riportato nella parte superiore del campo. Tale procedura ci aiuta a evitare gli accessi automatici). Selezionando "Entra", il sistema consentirà l'accesso alla pagina principale "**Applicazioni**"

| Sistema Infori<br>Regione Campania<br>Luredi 29 Settembre 2014 19:03:08 | mativo socia                                    | le                                       | Benvenuto<br>Ultimo acce  | 2550:                    |                                     |
|-------------------------------------------------------------------------|-------------------------------------------------|------------------------------------------|---------------------------|--------------------------|-------------------------------------|
| Area riservata»Elenco applicazioni                                      |                                                 |                                          | Applicazioni              | Livello Territoriale   P | Password II mio profilo Disconnetti |
| Entra in un applica<br>Livello territoriale                             | zione di Campania Soc<br>di accesso: Piano soci | ciale Digitale<br>ale di zona/Ente S.In. | Ba.                       |                          | _                                   |
| Ente territoriale                                                       | Profilo                                         | Applicazione                             | Solo Solo consultazione s | Sportello<br>sociale     |                                     |
| S10                                                                     | Referente di Ente<br>Territoriale               | Rilevazione servizi                      | No                        | entra                    |                                     |
| N16                                                                     | Amministratore Ente<br>Territoriale             | Secondo PSR                              | No                        | entra                    |                                     |

In alto a destra viene evidenziato il cognome e il nome dell'operatore, nonché la data e l'ora dell'ultimo accesso effettuato. Premendo il pulsante "entra" della riga "Rilevazione servizi": il sistema consente l'accesso alla pagina principale dell'applicazione.

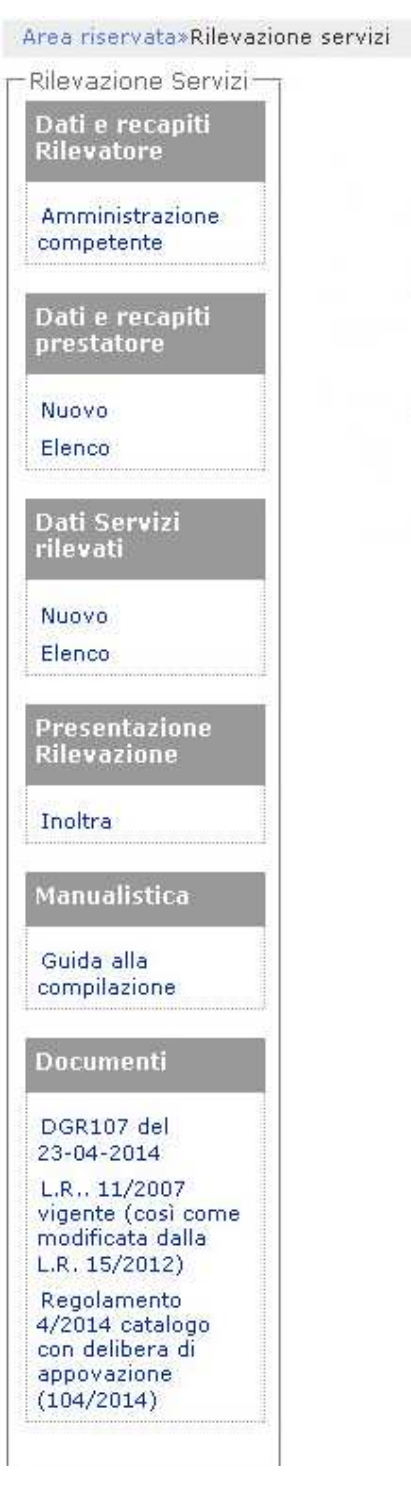

# 2 DATI E RECAPITI DELL'AMMINISTRAZIONE COMPETENTE

L'amministrazione competente è "l'ufficio dell'ambito territoriale titolare dell'esercizio delle funzioni relative all'autorizzazione, all'accreditamento, alla vigilanza e al controllo sui titoli abilitativi e sui servizi erogati" (Art. 2 del Regolamento 7 aprile 2014, n. 4).

I dati presenti in questa pagina sono quelli inseriti in fase di presentazione e aggiornamento del *Piano di zona on line*.

La funzione consente di modificare i dati identificativi dell'amministrazione compente al rilascio di autorizzazione e accreditamento.

Per procedere alla variazione dei dati occorre cliccare su "Abilita modifiche" e successivamente, dopo aver modificato i dati, su "Conferma". I dati salvati saranno visibili anche dall'applicazione *Piano di zona on line.* 

| 1. Ente rilevatore                | 10                                 |
|-----------------------------------|------------------------------------|
| 2. Indirizzo (Via/piazza, n.) (*) | Via Risorgimento                   |
| 3. Comune (*)                     | Sala                               |
| 4. Cap (*)                        | 081                                |
| 5. Provincia (*)                  | NA                                 |
| 6. Telefono (*)                   | 0817996600                         |
| 7. Fax (*)                        | 0817969900                         |
| 8. E-mail (*)                     | rossi@pianosociale.it              |
| 9. E-mail certificata             | ufficiodipiano@pec.pianosociale.it |
| 10. Responsabile del procedimento | Rossi Antonio Domenico             |
|                                   | Disabilita modifiche Conferma      |

Dati identificativi Soggetto rilevatore

# **3 II PRESTATORE**

In questa sezione vanno inseriti i dati relativi al:

prestatore, inteso come soggetto giuridico e non come soggetto fisico. Il prestatore è il soggetto, tra quelli indicati nel titolo II, capo II, della legge regionale 11/2007, che fornisce il servizio (articolo 2 comma 1. lettera f) del regolamento).

# 3.1 Inserimento

Dopo aver cliccato su "**Nuovo**" nella sezione "**Dati e recapiti prestatore**" viene presentata la scheda da compilare.

Inserire i dati della scheda che presentano l'asterisco (\*), senza i quali non è possibile procedere al salvataggio.

I campi contrassegnati con due asterischi (\*\*) sono necessari al fine di rendere la scheda completa e procedere alla comunicazione on-line alla Regione Campania.

Il controllo dei dati non obbligatori in fase di compilazione sono verificati ogni qualvolta si procede alla "Conferma".

Poiché lo stesso prestatore può gestire servizi in diversi Ambiti, a quest'ultimi è data la possibilità a ciascuno di essi di intervenire sulla scheda dati per completarla o modificarla.

#### Dati identificativi soggetto prestatore

(\*) campi obbligatori in fase di compilazione (\*\*) campi obbligatori in fase di invio scheda

| 1.1.1 Codice fiscale /Partita IVA (*) |                |
|---------------------------------------|----------------|
| 1.1.2 Forma giuridica (**)            | Cerca          |
| 1.1.3 Denominazione (**)              |                |
| ┌─Sede legale ────                    |                |
| 1.1.4 Indirizzo (Via/piazza, n.) (**) |                |
| 1.1.5 Comune (*)                      |                |
| 1.1.6 Cap (**)                        |                |
| 1.1.7 Provincia (**)                  |                |
| 1.1.8 Telefono (**)                   |                |
| 1.1.9 Fax                             |                |
| 1.1.10 E-mail (**)                    |                |
| 1.1.11 Sito WEB                       |                |
| Legale rappresentante                 |                |
| 1.2.1 Codice fiscale (**)             |                |
| 1.2.2 Cognome (**)                    |                |
| 1.2.3 Nome (**)                       |                |
|                                       | 27<br>27<br>28 |

Abilita modifica Conferma

Per-inserire la "forma giuridica" cliccare sul pulsante "**Cerca**" presente a fianco della casella Forma Giuridica. Seleziona la forma giuridica e cliccare su "Associa" Qualora la forma giuridica non è presente nell'elenco scegliere "Altro" e successivamente specificarlo nella relativa casella.

# 3.2 Elenco

Questa funzione consente di visualizzare l'elenco dei prestatori, verificare lo stato di compilazione e accedere ai dettagli per la modifica dei dati già inseriti o mancanti attraverso il pulsante "**Scheda**".

#### Gestione soggetto prestatore

| Filtra p | per:Tutte                                               | ~              | Applica               |           |        |
|----------|---------------------------------------------------------|----------------|-----------------------|-----------|--------|
|          | Tutte                                                   |                |                       |           |        |
| N.       | Der Schede Complete<br>Schede Incomplete                |                | Legale rappresentante |           |        |
| 1        | cas CodiceFiscale o Parita N                            | /A prestatore  | Quinterno Rosaria     | <u>89</u> | Scheda |
| 2        | fon <sup>,</sup> Codice fiscale Leg. Rap.<br>Prestatore |                | PALLADINO GIUSEPPE    | <u> </u>  | Scheda |
| 3        | la π Sede legale prestatore                             |                | Vitiello Graziella    | <u></u>   | Scheda |
| 4        | Pegase                                                  | rappr.         | PALLADINO GIUSEPPE    | <u> </u>  | Scheda |
| 5        | Pippo123                                                | Salerno        | Prinzi Riccardo       | 29        | Scheda |
| 6        | Test 1                                                  | Sala Consilina | Prinzi Riccardo       | <u> </u>  | Scheda |

#### Leggenda

Parzialmente compilata
 Privo d dati obbligatori per l'invio
 Compilata
 Pronta per essere inviata

È possibile filtrare le schede dei prestatori attraverso la scelta "Filtra per:" e qualora necessario indicando il testo da filtrare.

I filtri consentiti sono:

- Tutte
- Schede complete
- Schede incomplete
- CodiceFiscale o Parita IVA prestatore
- Codice fiscale Legale Rappresentante
- Sede legale prestatore
- Cognome nome legale rappresentante

Dopo aver operato la scelta cliccare sul pulsante applica in alto a destra.

# 3.2.1 Modifica

La funzione consente di modificare i dati già inseriti. Per procedere alla Variazione occorre cliccare su "Abilita modifiche" e successivamente su "Conferma". I dati salvati sovrascrivono i dati precedentemente inseriti.

Nel caso di modifica dei dati relativi al Legale Rappresentante, le informazioni legate allo stesso verranno annotate tra i dati storici.

Per cancellare il riferimento ad un Legale rappresentante è necessario inoltrare richiesta alla Regione Campania

# **4 DATI SERVIZI RILEVATI**

In questa sezione vanno inseriti i dati relativi alla sede operativa del servizio, intesa come il luogo dove viene svolto il servizio.

### ▲ <u>Denominazione del servizio</u>

I servizi residenziali e semiresidenziali hanno quasi sempre una denominazione diversa dalla tipologia, a differenza di quelli territoriali e domiciliari, dove la tipologia spesso coincide con la denominazione.

A titolo esemplificativo è probabile che una casa famiglia abbia come denominazione un personaggio delle favole, o un brevissimo motto di speranza, cosa difficile da ipotizzare per un servizio di Assistenza Domiciliare Socio-Assistenziale. In tal caso il campo denominazione coinciderà con il successivo campo tipologia.

### A Comune, indirizzo, recapito telefonico, e\_mail

Mentre appaiono chiari i contenuti dei campi in riferimento ai servizi residenziali e semiresidenziali, ben più complesso è l'inserimento dei dati in riferimento ad alcuni servizi territoriali e domiciliari.

Essi infatti potrebbero essere operativi in uno o più ambiti, pur avendo un'unica sede operativa o nessuna. In quest'ultimo caso la sede operativa coincide con la sede legale.

In altri termini, un servizio potrebbe essere operativo in uno o più ambiti, pur avendo un'unica sede operativa.

Si pensi ad esempio a un servizio che venga svolto in due comuni confinanti che appartengono a due ambiti diversi e a due province diverse (come ad esempio Scafati e Pompei): in questo caso dovranno essere comunque presentate due S.C.I.A., una per ogni ambito territoriale.

Pertanto i campi presenti in questa sezione, vanno compilati facendo riferimento alla sede operativa del servizio.

### A <u>Ricettività Massima Prevista</u>

Questo campo è previsto solo per i servizi residenziali e semiresidenziali.

Inserire la ricettività indicata nel provvedimento autorizzativo e/o di accreditamento in relazione ai valori indicati nel catalogo. (Tali valori non possono essere superati).

I servizi per i minori, in cui è previsto il posto per le situazioni particolari (accoglienza di fratelli / superiore interesse del minore / impossibilità, in casi di emergenza, a collocare il minore altrove) inserire il dato di base (es. 6+1 inserire 6, 5+1 inserire 5, ecc.).

E' possibile inserire una ricettività pari a 7, solo per la tipologia Casa famiglia quando nella struttura sono presenti anche figli della coppia, come indicato nel catalogo. Anche in tal caso non viene considerato il posto per l'emergenza (7+1 inserire7)

### ▲ <u>Tipologia del provvedimento</u>

Nel caso di servizi residenziali e semiresidenziali il menù a discesa prevede:

- AUTORIZZAZIONE
- ACCREDITAMENTO
- AUTORIZZAZIONE E ACCREDITAMENTO

Quest'ultima opzione è relativa all'emissione contestuale di un unico atto di Autorizzazione e Accreditamento rilasciato ai sensi dell'Art.10 comma 2 punto 2), del Regolamento nr. 4 del 7/4/2014.

Nel caso di servizi territoriali e domiciliari il menù a discesa prevede i seguenti campi:

S.C.I.A. (presentazione della S.C.I.A. da parte del soggetto prestatore)
 ACCREDITAMENTO (emissione del provvedimento di accreditamento da parte dell'amministrazione competente)

# 4.1 Nuovo

Dopo aver cliccato su "**Nuovo**" nella sezione "**Dati servizi rilevati**" (vedi figura a destra), viene presentata la schermata per la compilazione della scheda. E' obbligatorio inserire i dati che presentano un asterisco (\*).

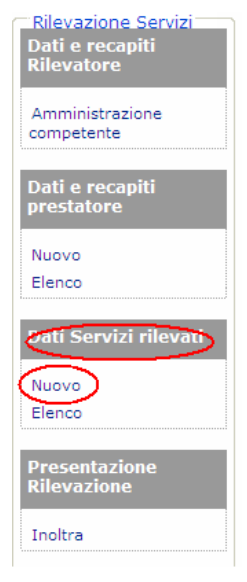

| ) campi obbligatori in iase ui compliazione ( ) ca | nipi obbligatori in rase ur invio scheda                      |
|----------------------------------------------------|---------------------------------------------------------------|
| 1. Tipologia servizio(*)                           | Residenziale/Semi residenziale     O Territoriale/domiciliare |
| 2. Ente Prestatore(**)                             | Cerca                                                         |
| 3. Servizio (**)                                   | Cerca                                                         |
| 4. Denominazione struttura/servizio (**)           |                                                               |
| 5. Indirizzo (Via/piazza, n.) (**)                 |                                                               |
| 5. Comune (*)                                      | Cerca                                                         |
| 7. Cap (**)                                        |                                                               |
| B. Provincia (**)                                  |                                                               |
| 9. Telefono (**)                                   |                                                               |
| 10. Fax                                            |                                                               |
| 11. E-mail (**)                                    |                                                               |
| 12. Sito WEB                                       |                                                               |
| 13. Tipologia gestione(**)                         | O Diretta 🔘 Privata e/o in Affidamento                        |
| 14. Ricettività massima prevista (**)              |                                                               |
| Stato scheda                                       | O Parzialmente compilata O Compilata O Inoltrata              |
| Inoltra immediatamente                             |                                                               |
| Coordinate geografiche WGS84                       | Lat Long Mostra Mappa                                         |

Per-selezionare un prestatore cliccare sul pulsante "**Cerca**" presente a fianco della casella Ente prestatore. Seleziona il prestatore e cliccare su "Associa"

| e(**)      |                         |         |         | Cerca  |      |  |
|------------|-------------------------|---------|---------|--------|------|--|
|            | Campania So             | ciale - |         | 3      | ¢    |  |
| (**)       | © 1.1.3primo<br>© casa  |         |         |        |      |  |
| piazza, n. | ⊙la maison<br>⊙Pippo123 |         |         |        |      |  |
|            |                         |         |         |        |      |  |
|            |                         |         |         |        |      |  |
|            |                         |         |         |        | - [] |  |
|            |                         |         | Associa | Chiudi |      |  |
|            |                         |         |         |        |      |  |
|            |                         |         |         |        |      |  |

La tipologia del servizio va selezionata dal menù cliccando su "**Cerca**" a fianco della casella Servizio. Selezionarlo e cliccare su "**Associa**".

| ampania Sociale -                                                                                                    | ×   |
|----------------------------------------------------------------------------------------------------|-----|
| 0 Altra tipologia di struttura sperimentale ai sensi dell'art.8 d<br>Regolamento 4/2014<br>0 Casa albergo (oltre 65 anni) – Area persone anziane | el  |
| © Casa alloggio per persone adulte con disagio psichico<br>(D.G.R.C. n. 666/11)<br>© Casa di accordianza per donne maltrattate                   |     |
| © Casa famiglia ( da 0 a 18 anni)<br>© Casa protetta per donne vittima di tratta e/o sfruttamento                                                |     |
| <ul> <li>Centro sociale polifunzionale – Area persone anziane</li> <li>Centro sociale polifunzionale – Area persone con disabilità</li> </ul>    |     |
| Associa Chi                                                                                                    | udi |

La scelta del comune dove viene erogato il servizio deve essere effettuata attraverso il link "Cerca" presente a fianco della casella Comune. Selezionarlo tra quelli proposti e cliccare su "Associa".

| Campania Sociale -          | х              |
|-----------------------------|----------------|
| ⊙Atena Lucana               |                |
| ⊙Auletta                    |                |
| ⊙Buonabitacolo              |                |
| ⊙Caggiano                   |                |
| ○Casalbuono                 |                |
| ⊙Monte San Giacomo          |                |
| ⊙Montesano Sulla Marcellana |                |
| ⊙Padula                     |                |
| ⊙Pertosa                    |                |
| ○Petina                     | S              |
|                             |                |
|                             | Associa Chiudi |
|                             |                |

Al fine di poter inserire un provvedimento la scheda di rilevazione servizio deve essere **confermata** e la tipologia gestione deve essere **"privata e/o in affidamento".** 

Quindi cliccare su "**Provvedimenti**" (in alto a sinistra) "**Nuovo provvedimento**" e poi su "**Abilita modifiche**".

| Dati Provvedimento                                                                                                    |                                         |                               |                  |
|----------------------------------------------------------------------------------------------------|-----------------------------------------|-------------------------------|------------------|
| Nuovo Provvedimento                                                                                                    |                                         |                               |                  |
| Nuovo Provvedimento                                                                                                    |                                         |                               |                  |
| 15. Ente (**)                                                                                                    | $\bigcirc$ Stesso ente $\bigcirc$ Altro |                               |                  |
| 16. Tipologia (**)                                                                                                    |                                         |                               |                  |
| <ul> <li>Accreditamento</li> <li>Autorizzazione</li> <li>Autorizzazione/Accreditamento (art.10 comma 2-<br/>Revoca</li> <li>Cessazione</li> </ul> | punto 2-reg. 4/2010) 🔿 Sospensione      |                               |                  |
| 17. Numero (**)                                                                                                    |                                         |                               |                  |
| 18. Data (**)                                                                                                    |                                         |                               |                  |
|                                                                                                    |                                         | Abilita modifica Conferma Eso | si senza salvare |

Qualora l'ente che emette il provvedimento non è "**Stesso ente**" ma "**altro**" si dovrà indicare nell'apposita casella il nome dell'ente che ha emesso il provvedimento.

Attenzione: per sospensione si intende quella decisa dall'ente con emanazione di un atto (a titolo di esempio in autotutela ai sensi della L.241/90) e non quella derivante da una comunicazione del prestatore (ad esempio per tinteggiare i locali).

Inserire tutti i dati richiesti e successivamente cliccare su "Conferma".

### ATTENZIONE

Dopo aver inoltrato alla Regione un provvedimento di revoca/cessazione non è consentito inserire altri provvedimenti o modificare la scheda.

# 4.2 Elenco

Gestione schede Servizi

Questa funzione consente di visualizzare l'elenco delle schede dei servizi, verificare lo stato di compilazione di ciascuna scheda, cancellarla o accedere ai dettagli per la modifica dei dati già inseriti mancanti attraverso il pulsante "Scheda". Per accedere alla funzione, cliccare su "Elenco" nella sezione "dati

servizi rilevati" presente nel menu della figura a destra.

Cliccando su elenco, vengono visualizzati i servizi inseriti.

| Rilevazione Servizi<br>Dati e recapiti<br>Rilevatore |
|------------------------------------------------------|
| Amministrazione<br>competente                        |
| Dati e recapiti<br>prestatore                        |
| Nuovo<br>Elenco                                      |
| oati Servizi rilevati                                |
| Nuovo<br>Elenco                                      |
| Presentazione<br>Rilevazione                         |
| Inoltra                                              |

v

Applica

0

| N. C     | Codic | Schede Complete<br>Schede Incomplete |   | zio | Servizio | Ultimo Provv | edimento |
|----------|-------|--------------------------------------|---|-----|----------|--------------|----------|
|          |       | Tutte                                |   |     |          |              |          |
| Filtra p | per:  | Tutte                                | ٧ |     |          | Ordina       | Tutte    |
|          |       |                                      |   |     |          |              |          |

| N. | sched Schede Incomplete                                                                           | zio | Servizio                                                                                     | Ultimo Provvedimento | gestione                         |          |                 | Data Ins               |
|----|---------------------------------------------------------------------------------------------------|-----|----------------------------------------------------------------------------------------------|----------------------|----------------------------------|----------|-----------------|------------------------|
| 1  | Servizi Hesidenziali<br>Servizi Territoriali<br>SASRS Gestione Diretta<br>Gestione In affidamento | ho  | Casa di<br>accoglienza<br>per donne<br>maltrattate                                           | Revoca               | Privata e/o<br>in<br>Affidamento | ٩        | Scheda          | 20/08/2014<br>9.48.26  |
| 2  | Servizio<br>Servizio<br>Sede servizio<br>SASRE Denominazione servizio                             | ho  | Casa alloggio<br>per persone<br>adulte con<br>disagio<br>psichico<br>(D.G.R.C. n.<br>666/11) |                      | Privata e/o<br>in<br>Affidamento | ٩        | Scheda Cancella | 08/09/2014<br>9.23.24  |
| З  | SASTD1 aurora Saler                                                                               | no  | Servizio di<br>Assistenza<br>Scolastica                                                      |                      | Diretta                          | <u>®</u> | Scheda          | 25/08/2014<br>12.41.39 |

#### Leggenda

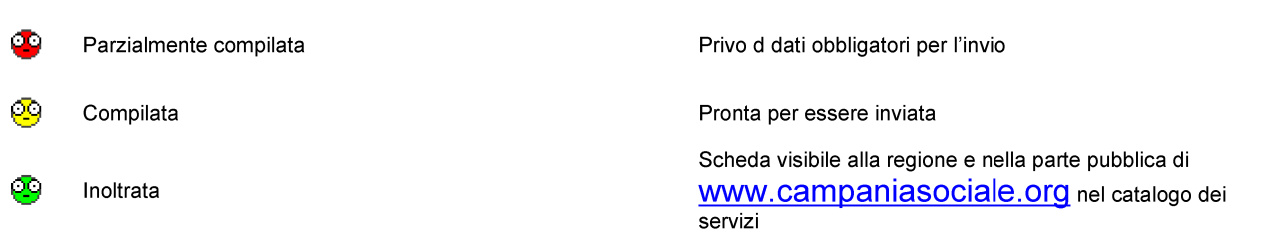

È possibile filtrare le schede dei servizi attraverso la scelta "Filtra per:" e qualora necessario, indicando il testo da filtrare.

I filtri consentiti sono:

- Schede complete
- Schede incomplete
- Servizi residenziali (/semi residenziali)

- Servizi territoriali (/domiciliari)
- Gestione Diretta
- Gestione privata e/o in affidamento
- Servizio (si può effettuare la ricerca digitando anche parzialmente la tipologia specifica del servizio)
- Sede servizio (si può effettuare la ricerca digitando anche parzialmente - la denominazione del Comune)
- Denominazione servizio (si può effettuare la ricerca digitando anche parzialmente - la denominazione del Comune)

Per eliminare una scheda servizi si deve cliccare su "Cancella".

| Ge    | estione Ser               | vizi             |                                                                                           |                         |                       |                 |
|-------|---------------------------|------------------|-------------------------------------------------------------------------------------------|-------------------------|-----------------------|-----------------|
| Filtr | a per:Tutte               |                  | ♥ Ordina                                                                                  | Tutte 🖌 Applica         | 1                     |                 |
| N.    | Denominazione<br>Servizio | Sede<br>Servizio | Servizio                                                                                  | Tipologia Provvedimento | Tipologia<br>gestione |                 |
| 1     | Servizio1                 | Salerno          | Casa di<br>accoglienza per<br>donne<br>maltrattate                                        | AUTORIZZAZIONE          | In<br>affidamento 🤒   | Scheda          |
| 2     | доро                      | Salerno          | Casa alloggio<br>per persone<br>adulte con<br>disagio psichico<br>(D.G.R.C. n.<br>666/11) |                         | In<br>affidamento 🍄   | Scheda Cancella |
|       |                           |                  | Centro coriale                                                                            |                         |                       |                 |

#### Prima di procedere alla cancellazione verrà chiesta conferma

| Tutte             | 18                            | Ordina .                                           | Tutto                            | ilaaA. 🔍         | ta                    |
|-------------------|-------------------------------|----------------------------------------------------|----------------------------------|------------------|-----------------------|
| iinazione (<br>io | La scheda ve<br>Sei sicuro di | errà cancellata definiti<br>voler cancellare la sc | vamente e non potrà es:<br>heda? | sere recuperata. | Tipologia<br>gestione |
| 51 \$             |                               |                                                    | ОК                               | Annulla          | In<br>affidamenti     |
|                   | C<br>p<br>alarna a            | asa alloggio<br>er persone<br>dulte con            |                                  |                  | In                    |

#### ATTENZIONE

Una scheda è cancellabile se non è stata mai inoltrata.

Per modificare i dati relativi alle schede precedentemente inserite si deve selezionare "Scheda".

| G  | Sestione Ser                 | rvizi            |                                                                                           |                         |                       |                 |
|----|------------------------------|------------------|-------------------------------------------------------------------------------------------|-------------------------|-----------------------|-----------------|
| Fi | Itra per:Tutte               |                  | ♥ Ordina                                                                                  | Tutte 💌 Ap              | pplica                |                 |
| N  | I. Denominazione<br>Servizio | Sede<br>Servizio | Servizio                                                                                  | Tipologia Provvedimento | Tipologia<br>gestione |                 |
| 1  | Servizio1                    | Salerno          | Casa di<br>accoglienza per<br>donne<br>maltrattate                                        | AUTORIZZAZIONE          | In<br>affidamento 🥸   | Scheda          |
| 2  | доро                         | Salerno          | Casa alloggio<br>per persone<br>adulte con<br>disagio psichico<br>(D.G.R.C. n.<br>666/11) |                         | In<br>affidamento 🍄   | Scheda Cancella |
|    |                              |                  | Centro enciale                                                                            |                         |                       |                 |

Successivamente, cliccare su "Abilita modifiche" per procedere alla variazione dei dati.

| Servizio Provvedimenti                                |                                                                            |
|-------------------------------------------------------|----------------------------------------------------------------------------|
| Dati Servizio                                         |                                                                            |
| (*) campi obbligatori in fase di compilazione (**) ca | mpi obbligatori in fase di invio scheda                                    |
| 1. Tipologia servizio(*)                              | $\odot$ Residenziale/Semi residenziale $\bigcirc$ Territoriale/domiciliare |
| 2. Ente Prestatore(**)                                | 1.1.3primo                                                                 |
| 3. Servizio (**)                                      | Casa di accoglienza per donne maltrattate                                  |
| 4. Denominazione (**)                                 | Servizio1                                                                  |
| 5. Indirizzo (Via/piazza, n.) (**)                    | Indirizzo 1                                                                |
| 6. Comune (*)                                         | Salerno                                                                    |
| 7. Cap (**)                                           | Abilita modifica Conferma Esci senza salvare                               |

Infine cliccare su "Conferma" per salvare le modifiche.

| Servizio Provvedimenti                                 |                                                                |
|--------------------------------------------------------|----------------------------------------------------------------|
| Dati Servizio                                          |                                                                |
| (*) campi obbligatori in fase di compilazione (**) car | mpi obbligatori in fase di invio scheda                        |
| 1. Tipologia servizio(*)                               | Residenziale/Semi residenziale      O Territoriale/domiciliare |
| 2. Ente Prestatore(**)                                 | 1.1.3primo                                                     |
| 3. Servizio (**)                                       | Casa di accoglienza per donne maltrattate                      |
| 4. Denominazione (**)                                  | Servizio1                                                      |
| 5. Indirizzo (Via/piazza, n.) (**)                     | Indirizzo1                                                     |
| 6. Comune (*)                                          | Salerno                                                        |
| 7. Cap (**)                                            | Disabilita modifiche Conferma Esci senza salvare               |

#### ATTENZIONE

Quando si "Conferma" i dati verranno sovrascritti.

Per le schede già inoltrate, le modifiche possono essere effettuate solo su parte dei dati. Si ricorda che dopo aver inoltrato alla Regione un provvedimento di revoca/cessazione non è consentito inserire altri provvedimenti o modificare la scheda.

Per visualizzare l'elenco dei provvedimenti cliccare su "Provvedimenti".

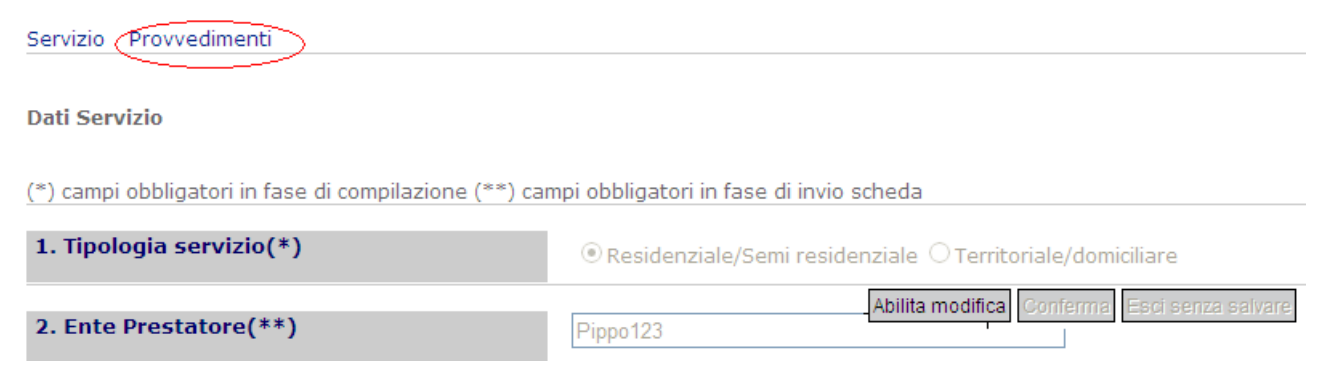

Nelle prima parte della pagina viene visualizzato l'elenco dei provvedimenti già inseriti. A fianco di ciascun provvedimento è riportato, qualora consentito, il tasto "**Cancella**".

| Servia         | zio Provvedimenti   |                                 |               |                    |          |
|----------------|---------------------|---------------------------------|---------------|--------------------|----------|
|                |                     |                                 |               |                    |          |
| Dati I         | Provvedimento       |                                 |               |                    |          |
| Nuov           | o Provvedimento     |                                 |               |                    |          |
|                |                     |                                 |               |                    |          |
| N.             | Ente                | Provvedimento                   | Numero        | Data               |          |
| <b>N.</b><br>1 | Ente<br>Stesso Ente | Provvedimento<br>Accreditamento | Numero<br>100 | Data<br>01/01/2014 | Cancella |

E' possibile cancellare un provvedimento cliccando su "**Provvedimenti**" nella pagina di visualizzazione dei dati della scheda di rilevazione servizi. Successivamente si deve cliccare sul bottone "**Cancella**".

| Servizio Provvedimenti        |                                                      |               |        |      |  |  |  |  |  |  |
|-------------------------------|------------------------------------------------------|---------------|--------|------|--|--|--|--|--|--|
| Dati Provvedimento            |                                                      |               |        |      |  |  |  |  |  |  |
| Nuovo Provvedimento           |                                                      |               |        |      |  |  |  |  |  |  |
| N.                            | Ente                                                 | Provvedimento | Numero | Data |  |  |  |  |  |  |
| 1                             | 1 Stesso Ente Accreditamento 100 01/01/2014 Cancella |               |        |      |  |  |  |  |  |  |
| Vers. 1.0.0.0.5 1.4.09.05.R.R |                                                      |               |        |      |  |  |  |  |  |  |

#### ATTENZIONE

Se un provvedimento è stato già inoltrato non potrà essere cancellato

# **5 PRESENTAZIONE RILEVAZIONE**

La fase di inoltro permette di comunicare contemporaneamente tutte le schede complete e di visionare l'elenco delle schede inoltrate con la data dell'ultimo invio effettuato..

| Filt     | ra per : | Inoltrat            | oili 🔽                   |       | Applica          |                                        |                         |      |                       |          |         |                        |
|----------|----------|---------------------|--------------------------|-------|------------------|----------------------------------------|-------------------------|------|-----------------------|----------|---------|------------------------|
| N.       | . Presta | Non inc<br>Inoltrab | oltrabili<br>oili<br>e   | zione | Sede<br>Servizio | Servizio                               | Tipologia Proveddimento |      | Tipologia<br>gestione |          | Inverti | Precedente<br>inoltro  |
| 1        | la mais  | son N               | ervizio di<br>Iediazione | 2     | Avellino         | Servizio di<br>mediazione<br>culturale | ACCREDITAMENTO          |      | In<br>affidamento     | <u>®</u> | 4       | 09/09/2014<br>17.28.20 |
| 2        | la mais  | son M               | 1obilstrad               |       | Benevento        | Unità Mobile<br>di strada              |                         |      | Diretta               | <u>®</u> |         |                        |
| 3        | la mais  | son M               | 1obilstrad               |       | Benevento        | Unità Mobile<br>di strada              |                         | Abil | lita modifica         | Cor      | iferma  |                        |
| Leggenda |          |                     |                          |       |                  |                                        |                         |      |                       |          |         |                        |
| ❹        | Nor      | n inoltra           | abile                    |       |                  |                                        |                         |      |                       |          |         |                        |
| <u>@</u> | Inol     | trabile             |                          |       |                  |                                        |                         |      |                       |          |         |                        |
| 00       | Inol     | trata               |                          |       |                  |                                        |                         |      |                       |          |         |                        |

È possibile filtrare le schede attraverso la scelta "Filtra per:" e, qualora necessario, indicando il testo da filtrare.

I filtri consentiti sono:

Inoltra Rilevazione

- Schede non inoltrabili
- Schede inoltrabili
- Schede inoltrate
- Tutte

Per inoltrare le schede è necessario:

- filtrare le schede inoltrabili
- "abilita modifica"
- selezionare/deselezionare le schede che si desidera inoltrare/non inoltare
- fare click su "Conferma".

Dopo ogni inoltro singolo o multiplo viene generato in automatico un report che verrà recapitato attraverso mail, all'operatore, al responsabile dell'amministrazione competente qualora diversa dall'operatore collegato al sistema nonché all'indirizzo dell'ente rilevatore

|                                                                                                    | noltro num                                                                                                    | iero 13                                                                                                    |                                                                                                    |                                                                  |                                                                                                    |                                                           |                                                           | Ø               |  |  |
|----------------------------------------------------------------------------------------------------|----------------------------------------------------------------------------------------------------|----------------------------------------------------------------------------------------------------|----------------------------------------------------------------------------------------------------|------------------------------------------------------------------|----------------------------------------------------------------------------------------------------|-----------------------------------------------------------|-----------------------------------------------------------|-----------------|--|--|
| entile                                                                                                    |                                                                                                    |                                                                                                    |                                                                                                    |                                                                  |                                                                                                    | 10_RS                                                     | _Inoltro13.pdf (60                                        | 4 KB)           |  |  |
| rentile,<br>1 allegato la ricevuta di a                                                                                                    | wvenuta                                                                                                    | ı trasmissione                                                                                                    | e dei dati                                                                                                    |                                                                  |                                                                                                    | Salva alle                                                | egati                                                     |                 |  |  |
| aluti dallo Staff tecnico<br>a presente, nel rispetto<br>omunicazione per errore<br>nportant notice: This em<br>sclosure, copying, distr<br>elete if obtained in error | Campar<br>della no:<br>e, Vi pre-<br>nail is co<br>ibution,<br>r and em                                                | nia Sociale -<br>rmativa sulla<br>eghiamo di av<br>onfidential, m<br>or reliance o<br>nail confirmat                                                                            | Regione Campa<br>privacy, è riseru<br>vvisare il mittente<br>ay be legally priv<br>n any of it by an<br>tion to the sende | nia<br>vata ai de<br>e e di can<br>vileged, a<br>yone else<br>r. | stinatari indicati. Qual<br>cellarla dal vostro sist<br>nd is for the intended<br>e is prohibited and ma | ora abbiate<br>ema inform<br>recipient or<br>y be a crimi | ricevuto la pr<br>atico.<br>ly. Access,<br>nal offense. P | esente<br>lease |  |  |
|                                                                                                    |                                                                                                    |                                                                                                    | 💂 Modalita                                                                                                    | à in linea                                                       | 🔊 Connession                                                                                             | ne in corso                                               |                                                           | ~               |  |  |
|                                                                                                    |                                                                                                    |                                                                                                    |                                                                                                    |                                                                  | •                                                                                                    |                                                           |                                                           |                 |  |  |
|                                                                                                    | MMPANIA                                                                                                    | SOCIALE                                                                                                    |                                                                                                    |                                                                  | Rybert                                                                                                   | nento Mod                                                 | Inolao #01                                                |                 |  |  |
|                                                                                                    |                                                                                                    |                                                                                                    |                                                                                                    |                                                                  |                                                                                                    |                                                           |                                                           |                 |  |  |
|                                                                                                    | Ambito:                                                                                                    | 510 500                                                                                                    |                                                                                                    |                                                                  | Fars                                                                                                    | ione                                                      | 1.1                                                       |                 |  |  |
| A :: Rien                                                                                                    | ilogo I                                                                                                    | noltro                                                                                                    |                                                                                                    |                                                                  |                                                                                                    |                                                           |                                                           |                 |  |  |
|                                                                                                    |                                                                                                    |                                                                                                    |                                                                                                    |                                                                  |                                                                                                    |                                                           |                                                           |                 |  |  |
| A.1 An                                                                                                    | A.1 :: Amministrazione competente a rilasciare autorizzazione                                                          |                                                                                                    |                                                                                                    |                                                                  |                                                                                                    |                                                           |                                                           |                 |  |  |
| Responsabile de                                                                                                    | Responsabile del procedimento: Pierio Antonio Domenico                                                                 |                                                                                                    |                                                                                                    |                                                                  |                                                                                                    |                                                           |                                                           |                 |  |  |
| Indirizzo: <sub>Via</sub> )                                                                                                    | Indirizzo: Via Marmagea                                                                                                |                                                                                                    |                                                                                                    |                                                                  |                                                                                                    |                                                           |                                                           |                 |  |  |
| Cap: 0                                                                                                    | Cap: Città: Sala Condina Prov. Los                                                                                     |                                                                                                    |                                                                                                    |                                                                  |                                                                                                    |                                                           |                                                           |                 |  |  |
| e-mail: principa                                                                                                    | day it                                                                                                    |                                                                                                    | I.                                                                                                    | ec: 🖬                                                            | Scielipiane@pac.pianescialest.it                                                                         |                                                           |                                                           |                 |  |  |
| Telefono: 0977                                                                                                    | \$521199                                                                                                    | fa                                                                                                    | N: 0975270148                                                                                                    |                                                                  | Data aggiornamento:                                                                                      | 11/09/2014 10.5                                           | 4.10                                                      |                 |  |  |
| A 2 Ca                                                                                                    | talogo                                                                                                    |                                                                                                    |                                                                                                    |                                                                  |                                                                                                    |                                                           |                                                           |                 |  |  |
|                                                                                                    |                                                                                                    |                                                                                                    |                                                                                                    |                                                                  |                                                                                                    |                                                           |                                                           |                 |  |  |
| And Ca                                                                                                    |                                                                                                    |                                                                                                    |                                                                                                    |                                                                  |                                                                                                    |                                                           |                                                           |                 |  |  |
| Periodo                                                                                                    |                                                                                                    | 1                                                                                                    |                                                                                                    |                                                                  |                                                                                                    |                                                           |                                                           |                 |  |  |
| Periodo<br>Numero di sche                                                                                                    | de                                                                                                    | 1                                                                                                    | Gestione diretta                                                                                                    |                                                                  | Gestione in aff                                                                                          | idamento                                                  | 1                                                         |                 |  |  |
| Periodo<br>Numero di sche                                                                                                    | de<br>Accre                                                                                                    | 1<br>editamento                                                                                                    | Gestione diretta                                                                                                    |                                                                  | Gestione in aff                                                                                          | idamento                                                  | 1                                                         |                 |  |  |
| Periodo<br>Numero di sche                                                                                                    | de<br>Accre<br>Autor                                                                                                   | ]1<br>editamento<br>rizzazione                                                                                                    | Gestione diretta                                                                                                    |                                                                  | Gestione in aff                                                                                          | damento                                                   |                                                           |                 |  |  |
| Periodo<br>Numero di sche                                                                                                    | de<br>Accre<br>Autor<br>Autor<br>comm                                                                                  | 1<br>editamento<br>rizzazione<br>rizzazione/Ac<br>na 2-punto 2-                                                                                                    | Gestione diretta<br>creditamento (art.<br>reg. 4/2010)                                                                    | 10                                                               | Gestione in aff                                                                                          | idamento                                                  |                                                           |                 |  |  |
| Periodo                                                                                                    | de<br>Accre<br>Autor<br>Autor<br>comm<br>S.C.I                                                                         | 1<br>editamento<br>rizzazione<br>Az-punto 2-2<br>A.                                                                                                    | Gestione diretta<br>creditamento (art.<br>reg. 4/2010)                                                                    | 10                                                               | Gestione in aff                                                                                          | idamento                                                  |                                                           |                 |  |  |
| Periodo<br>Numero di sche                                                                                                    | de<br>Accre<br>Autor<br>Comm<br>S.C.I<br>Sospe                                                                         | i<br>editamento<br>rizzazione<br>Ac<br>ensione<br>Ac<br>ensione                                                                                                    | Gestione diretta<br>creditamento (art.<br>reg. 4/2010)                                                                    | 10                                                               | Gestione in aff                                                                                          | idamento                                                  |                                                           |                 |  |  |
| Periodo<br>Numero di sche                                                                                                    | de<br>Accre<br>Autor<br>Comm<br>S.C.I<br>Sospe<br>Revo                                                                 | 1<br>editamento<br>rizzazione<br>rizzazione/Ac<br>na 2-punto 2-:<br>A.<br>ensione<br>ca                                                                                         | Gestione diretta<br>creditamento (art.<br>reg. 4/2010)                                                                    | 10                                                               | Gestione in aff                                                                                          | damento                                                   |                                                           |                 |  |  |
| Periodo<br>Numero di sche                                                                                                    | de<br>Accre<br>Autor<br>Autor<br>S.C.I<br>Sospe<br>Revo                                                                | 1<br>editamento<br>rizzazione<br>Azona 2-punto 2-t<br>A.<br>ensione<br>ca<br>nzione                                                                                             | Gestione diretta<br>creditamento (art.<br>reg. 4/2010)                                                                    | 10                                                               | Gestione in aff                                                                                          | idamento                                                  |                                                           |                 |  |  |
| Periodo Numero di schede                                                                                                    | de<br>Accre<br>Autor<br>Comm<br>S.C.I<br>Sospe<br>Revo<br>Cessa<br>e attive                                            | 1<br>editamento<br>rizzazione<br>A.<br>ensione<br>ca<br>nzione<br>14                                                                                                    | Gestione diretta<br>creditamento (art.<br>reg. 4/2010)<br>Gestione diretta                                                | 10                                                               | Gestione in aff                                                                                          | idamento                                                  |                                                           |                 |  |  |
| Periodo<br>Numero di sche                                                                                                    | de<br>Accre<br>Autor<br>Comm<br>S.C.I<br>Sospe<br>Revo<br>Cesse<br>e attive<br>Accre                                   | 1<br>rizzazione<br>rizzazione/Ac<br>na 2-punto 2-:<br>A.<br>ensione<br>ca<br>nzione<br>psi<br>psi<br>editamento                                                                 | Gestione diretta<br>creditamento (art.<br>reg. 4/2010)<br>Gestione diretta                                                |                                                                  | Gestione in aff                                                                                          | idamento                                                  |                                                           |                 |  |  |
| Periodo Numero di sche                                                                                                    | de<br>Accre<br>Autor<br>Comm<br>S.C.I<br>Sospe<br>Revo<br>Cessa<br>e attive<br>Accre                                   | 1<br>editamento<br>rizzazione/Ac<br>a 2-punto 2-1<br>A.<br>ensione<br>ca<br>nzione<br>14<br>editamento<br>rizzazione                                                            | Gestione diretta<br>creditamento (art.<br>reg. 4/2010)<br>Gestione diretta                                                |                                                                  | Gestione in aff                                                                                          | idamento                                                  |                                                           |                 |  |  |
| Periodo<br>Numero di sche                                                                                                    | de<br>Accre<br>Autor<br>Comm<br>S.C.I<br>Sospe<br>Revo<br>Cessa<br>e attive<br>Autor<br>Autor                          |                                                                                                    | Gestione diretta<br>creditamento (art.<br>reg. 4/2010)<br>Gestione diretta<br>creditamento (art.<br>reg. 4/2010)          |                                                                  | Gestione in aff                                                                                          | idamento                                                  |                                                           |                 |  |  |
| Periodo<br>Numero di sche                                                                                                    | de<br>Accre<br>Autor<br>Comm<br>S.C.I<br>Sospe<br>Revo<br>Cessa<br>e attive<br>Accre<br>Autor<br>Comm                  | i catitamento rizzazione rizzazione/Ac a 2-punto 2-i A. ensione ca bzione is ca bzione is ca ca ca ca ca ca ca ca ca ca ca ca ca                                                | Gestione diretta                                                                                                    |                                                                  | Gestione in aff                                                                                          | idamento                                                  |                                                           |                 |  |  |
| Periodo Periodo Numero di schede                                                                                                    | de<br>Accre<br>Autor<br>comm<br>S.C.I<br>Sospe<br>Revo<br>Cessa<br>e attive<br>Autor<br>comm<br>S.C.I<br>Sospe         |                                                                                                    | Gestione diretta<br>creditamento (art.<br>reg. 4/2010)<br>Gestione diretta<br>creditamento (art.<br>reg. 4/2010)          |                                                                  | Gestione in aff                                                                                          | idamento                                                  |                                                           |                 |  |  |
| Periodo Periodo Numero di schede                                                                                                    | de<br>Autor<br>Autor<br>Comm<br>S.C.I<br>Sospe<br>Revo<br>Cessa<br>e attive<br>Autor<br>Comm<br>S.C.I<br>Sospe<br>Revo | aditamento rizzazione rizzazione/Ac na 2-punto 2-: A. ensione ca nzione is editamento rizzazione/Ac na 2-punto 2-: A. ensione A. ensione ca ca ca ca ca ca ca ca ca ca ca ca ca | Gestione diretta creditamento (art. reg. 4/2010) Gestione diretta creditamento (art. reg. 4/2010)                         |                                                                  | Gestione in aff                                                                                          | idamento                                                  |                                                           |                 |  |  |

# **APPENDICE:**

# RECUPERO DELLA PASSWORD

L'attore ha la possibilità di recuperare la Password dimenticata o smarrita attraverso il pulsante Recupera password presente nella schermata di accesso al sistema

| <ul> <li>According Laistonge</li> </ul> |                                                  |
|-----------------------------------------|--------------------------------------------------|
| Accedit al sistema                      |                                                  |
| Livello Territoriale                    | 👻                                                |
| Nome Operatore<br>(cod. fiscale)        |                                                  |
| Password                                |                                                  |
| Codice controllo:                       | 02430                                            |
| Codice verifica:                        | Immetti i caratteri come compaiono nell'immagine |
|                                         | Entra                                            |
|                                         | Recupera Password Attivami   Accreditamento      |
| Vers. 5.1.0.0.0 1.3.7.1                 | .7.U                                             |

Cliccando sul link, il sistema chiederà di inserire i seguenti dati:

| 📑 🚺 Sistema Informa              | tivo sociale                                           |  |  |  |  |  |  |  |
|----------------------------------|--------------------------------------------------------|--|--|--|--|--|--|--|
| Regione                          |                                                        |  |  |  |  |  |  |  |
| Campania                         |                                                        |  |  |  |  |  |  |  |
| Area riservata»Recupera Password |                                                        |  |  |  |  |  |  |  |
| - Recupera Dassword              |                                                        |  |  |  |  |  |  |  |
| Neceptra Password                |                                                        |  |  |  |  |  |  |  |
| Nome operatore.                  |                                                        |  |  |  |  |  |  |  |
| E-mail di accreditamento:        |                                                        |  |  |  |  |  |  |  |
| Nuova password:                  |                                                        |  |  |  |  |  |  |  |
| Conferma nuova password:         |                                                        |  |  |  |  |  |  |  |
| Codice controllo:                | 6 6 4 1 8 c                                            |  |  |  |  |  |  |  |
| Codice verifica:                 |                                                        |  |  |  |  |  |  |  |
|                                  | Immetti i caratteri come compaiono nell'immagine sopra |  |  |  |  |  |  |  |
|                                  | Invia                                                  |  |  |  |  |  |  |  |
| Versione 2.0.1                   |                                                        |  |  |  |  |  |  |  |

• **Nome operatore**, ricevuto con la e-mail "Attivazione accreditamento Campania Sociale" (generalmente il proprio codice fiscale);

- E-mail di accreditamento indirizzo di posta elettronica usato per l'accreditamento;
- nuova password (deve essere di tipo alfanumerico e costituita da almeno 8 caratteri tra lettere e numeri avendo l'accortezza che almeno una delle lettere sia in maiuscolo);
- conferma della password scelta;

• codice di verifica. Copiare i caratteri del "codice di controllo" nel campo "codice verifica" (numero riportato nella parte superiore del campo. Tale procedura ci aiuta a evitare le registrazioni automatiche).

Per avviare la procedura è necessario premere sul pulsante invia.

A seguito della conferma dei dati, il sistema invierà una comunicazione di conferma

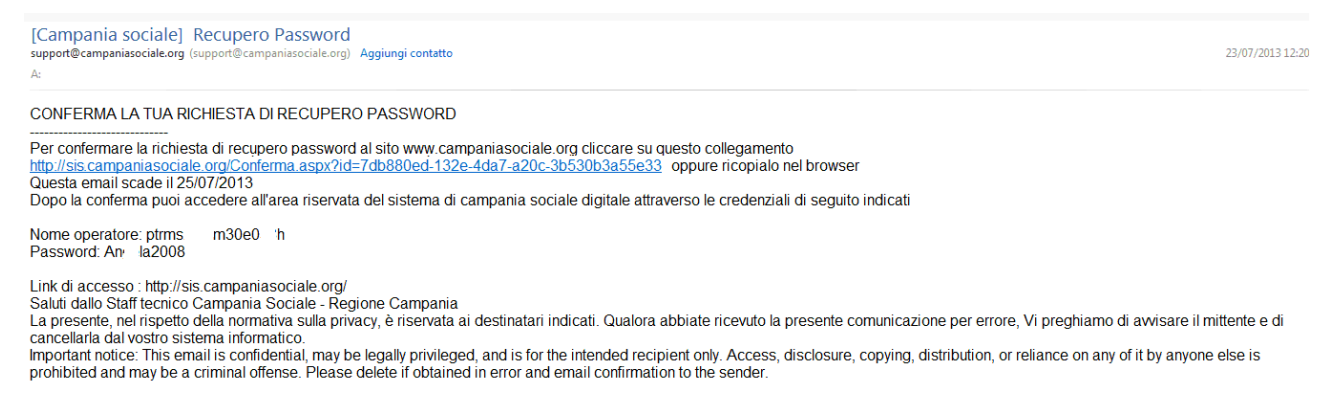

Attenzione: l'e-mail è soggetta a scadenza, dunque occorre confermare il cambio

password entro il termine indicato.

Successivamente alla conferma del recupero attraverso il link presente nell'e-mail di conferma, l'attore può accedere al Sistema <u>http://sis.campaniasociale.org/</u> con le credenziali di accesso indicate nell'ultima comunicazione.

# Tipologia del servizio

### Servizi residenziali e semiresidenziali:

- SRS01 Nido d'infanzia (da 0 a 3 anni)
- SRS02 Micro nido (da 0 a 3 anni)
- SRS03 Servizi integrativi al nido Spazio per bambini e bambine (da 12 a 36 mesi)
- SRS04 Servizi integrativi al nido Centri per bambini e famiglie (da 0 a 3 anni)
- SRS05 Centro sociale polifunzionale ( dai 3 a 18 anni) Area Responsabilità familiari
- SRS06 Ludoteca per la prima infanzia (da 6 mesi a 3 anni)
- SRS07 Comunità di pronta e transitoria accoglienza (dai 6 ai 12 anni)
- SRS08 Comunità di pronta e transitoria accoglienza (dai 12 ai 18 anni)
- SRS09 Casa famiglia ( da 0 a 18 anni)
- SRS10 Comunità educativa a dimensione familiare (dai 4 ai 13 anni)
- SRS11 Comunità alloggio (dai 13 ai 18 anni)
- SRS12 Gruppo appartamento (dai 17 ai 21 anni)
- SRS13 Comunità di accoglienza per gestanti, madri e bambini
- SRS14 Casa di accoglienza per donne maltrattate
- SRS15 Casa protetta per donne vittima di tratta e/o sfruttamento
- SRS16 Centro sociale polifunzionale Area persone anziane
- SRS17 Gruppo appartamento (oltre 65 anni) Area persone anziane
- SRS18 Comunità alloggio (oltre 65 anni) Area persone anziane

- SRS19 Casa albergo (oltre 65 anni) Area persone anziane
- SRS20 Centro sociale polifunzionale Area persone con disabilità
- SRS21 Gruppo appartamento Area persone con disabilità
- SRS22 Comunità alloggio Area persone con disabilità
- SRS23 Comunità tutelare per persone non autosufficienti (oltre 18 anni)
- SRS24 Gruppo appartemento per persone adulte con disagio psichico (D.G.R.C. n. 666/11)
- SRS25 Casa alloggio per persone adulte con disagio psichico (D.G.R.C. n. 666/11)
- SRS26 Altra tipologia di struttura sperimentale ai sensi dell'art.8 del Regolamento 4/2014

#### Servizi territoriali e domiciliari:

- STD01 Servizio di Assistenza Scolastica
- STD02 Progetti Terapeutici Riabilitativi sostenuti da budget
- STD03 Assistenza Domiciliare Integrata con Servizi Sanitari
- STD04 Assistenza Domiciliiare Socio-Assistenziale
- STD05 Telesoccorso
- STD06 Centri per le famiglie
- STD07 Servizio di Mediazione Familiare
- STD08 Laboratori di educativa territoriale
- STD09 Centri Antiviolenza
- STD10 Servizio di mediazione culturale
- STD11 Segretariato Sociale
- STD12 Telefonia Sociale
- STD13 Trasporto Sociale
- STD14 Unità Mobile di strada
- STD15 Servizio di Pronto Intervento Sociale

### APPUNTI PERSONALI

### PASSI DA FARE PER COMUNICARE......

I passi che il Referente di Ente Territoriale deve compiere per comunicare ...... correttamente sono i seguenti:

- 1. Accedere a sis.campaniasociale.org
- 2. Entrare nell'applicativo Rilevazioni strutture
- 3. Compilare o aggiornare la scheda del prestatore

Nelle prima parte della scheda vengono richieste le informazioni identificati del prestatore con campo "Codice fiscale /PI" obbligatorio in fase di registrazione. Nella seconda parte devono essere inserite i dati della sede legale con campo "Comune" obbligatorio in fase di registrazione. Infine nella terza parte vanno annotale le generalità del Legale rappresentante .

In fase di conferma dei dati inseriti verranno VERIFICATI i campi non compilati

- 4. Compilare o aggiornare la scheda Rilevazione servizi
  - Inserire provvedimenti
- 5 Inviare le schede correttamente compilate (utilizzando la funzione "Inoltra")
  - All'interno dello stesso periodo di rilevazione, è consentito effettuare più "inoltro" e per ogni successivo inoltro verrà disabilitato il precedente.

Dopo l'invio, le schede possono essere consultate dall'Ufficio Regionale.

L'Ufficio destinatario può fornire i dati inseriti ad altri uffici pubblici o renderli pubblici attraverso il sito <u>www.campaniasociale.org</u>.

La modifica delle schede inserire o l'inserimento di nuove schede è sempre possibile effettuarla, la saranno rese disponibili agli uffici solo al successivo inoltro che avverrà con cadenza trimestrale.

A ogni inoltro verranno inviate sia le schede modificare e complete sia le nuove schede sia quelle precedentemente inviate che non hanno subito modifiche.

Qualora l'Ente Territoriale NON provvederà ad inoltrare nel periodo di rilevazione, tutte le schede precedentemente inviate non saranno consultabili dagli uffici Regionali.

| 29      | Parzialmente<br>compilata | Privo d dati obbligatori<br>per l'invio                                                                                                | Assegnata automaticamente ogni volta che si<br>salva la scheda o quando la scheda è nello stato<br>di sospensione                                                                                                    |
|---------|---------------------------|----------------------------------------------------------------------------------------------------|----------------------------------------------------------------------------------------------------|
| <u></u> | Compilata                 | Pronta per essere<br>inviata<br>nelle more<br>dell'adeguamento alle<br>prescrizioni e di                                               | Assegnata automaticamente ogni volta che si<br>salva la scheda<br>Scelta all'operatore è possibile successivamente<br>deselezionare è farla rielaborare. Può essere<br>sospesa una scheda precedentemente inviata                  |
| •       | Sospensione               | assumere<br>determinazioni in via di<br>autotutela ai sensi degli<br>artt. 21-quinquies e 21-<br>nonies della legge n.<br>241 del 1990 |                                                                                                    |
| •       | Annullata                 | da non tenere in<br>considerazione.                                                                                                    | Scelta all'operatore dopo il salvataggio NON è<br>possibile fare altre modifiche Può essere<br>annullata una scheda che <b>non è mai stata</b><br><b>inviata</b>                                                                   |
|         | Revoca                    | perdita dei requisiti in<br>base ai quali il<br>provvedimento è stato<br>rilasciato                                                    | Scelta all'operatore dopo il salvataggio NON è<br>possibile fare altre modifiche<br>Può essere revocata solo se esiste una scheda<br>precedentemente inviata<br>Dopo il salvataggio viene immediatamente<br>inoltrata alla regione |
|         | Cessazione                | svolgimento di servizi<br>senza il prescritto titolo<br>abilitativi                                                                    | Scelta all'operatore dopo il salvataggio NON è<br>possibile fare altre modifiche Può essere<br>Cessata solo se esiste una scheda<br>precedentemente inviata Dopo il salvataggio<br>viene immediatamente inoltrata alla regione     |
|         | Inviata                   | Visibile dalla regione e<br>sulla parte pubblica del<br>sito<br>www.campaniasociale.<br>org                                            | Assegnato in automatico ogni qualvolta la<br>scheda viene inoltrata                                                                                                    |